Алгоритм действий операторов автоматизированной системы сбора, учета и обработки заявлений на приобретение путевок в загородные организации отдыха детей и их оздоровления в 2023 году

# 1. Заходим на сайт:https://deti.edu.cap.ru/Web/

# 2. Вводим присвоенные Вам логин и пароль

|              | Е-услуги. Образование                                             |             |
|--------------|-------------------------------------------------------------------|-------------|
|              | Пожалуйста, введите логин и пароль                                |             |
| <b>*</b>     | semenovael                                                        | 3. Нажимаем |
| ۹            |                                                                   | ВХОД        |
|              | Войти через портал Госуслуг Вход                                  |             |
|              | Восстановить пароль                                               |             |
| Е-услуги. Об | бразование, © Copyright © 2006-2021 , v.2.50.17004 (a59877f7f1fd) |             |
|              |                                                                   |             |
|              |                                                                   |             |
|              |                                                                   |             |

 Выбираем вкладку
 «Реестры» (слева появляется дополнительная навигация)

4. Выбираем **«Регистрация** заявления»----> **«Регистрация заявления на** отдых в каникулярное время»( открывается бланк заполнения заявления

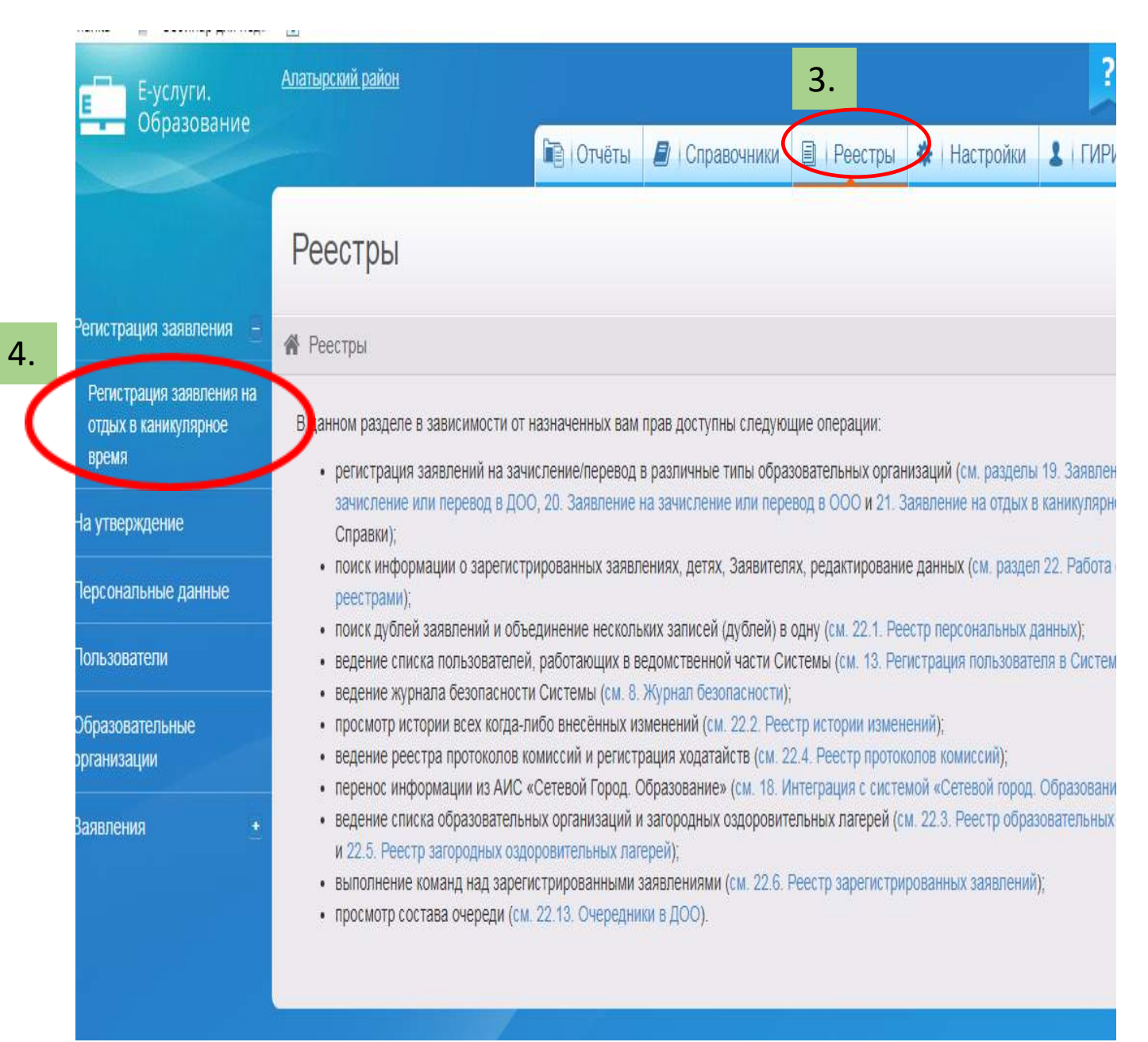

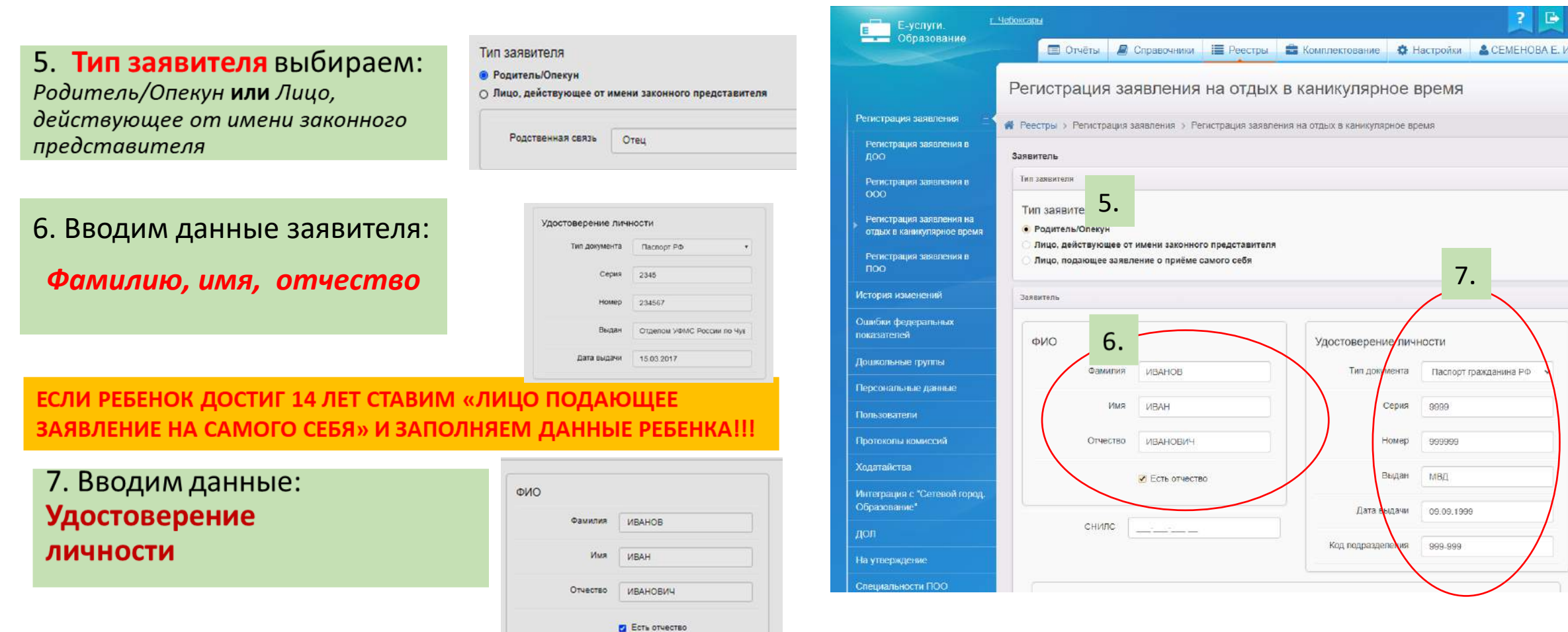

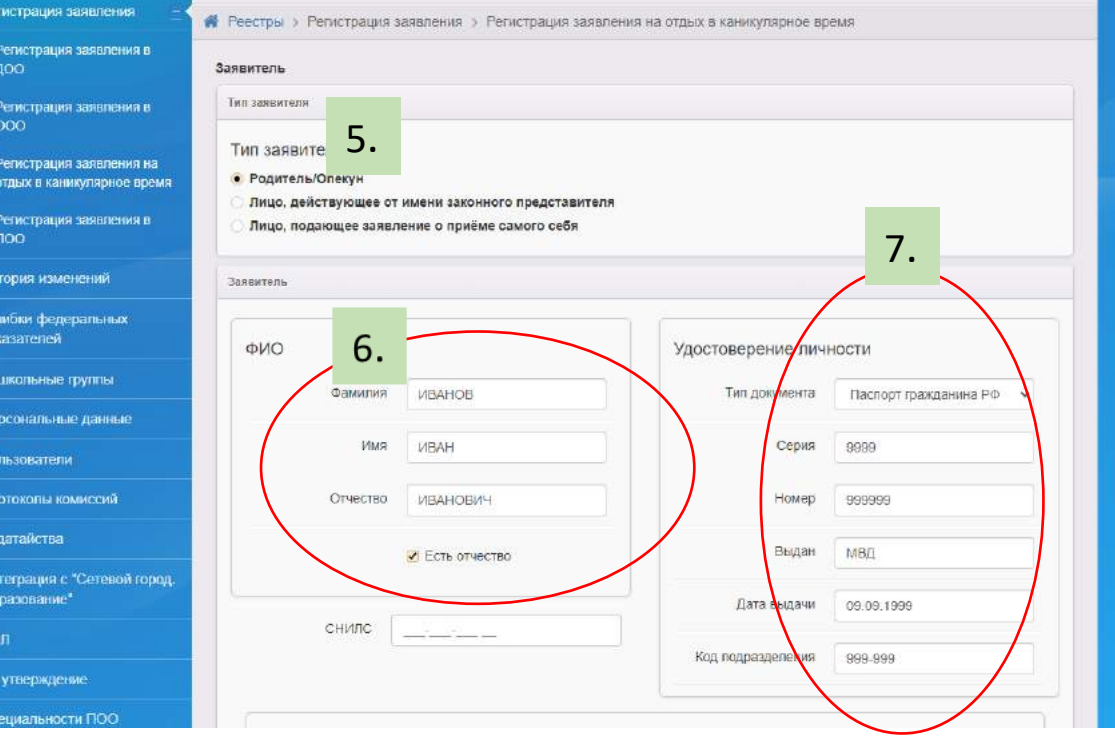

? 🕒 🔛

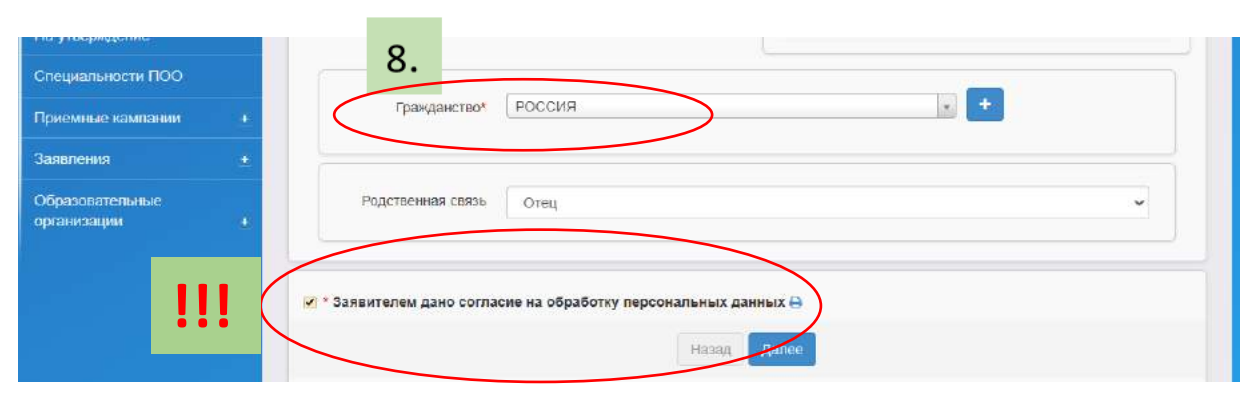

8. Гражданство - Россия

**!!!** После заполнения всех полей необходимо поставить галочку в окне «Заявителем дано согласие на обработку персональных данных» и нажать кнопку

|                                                           | Гегистрация заявления на отдых в каникулярное время |
|-----------------------------------------------------------|-----------------------------------------------------|
| Регистрация заявления –                                   |                                                     |
| Регистрация заявления на<br>отдых в каникулярное<br>время | Заявитель Э Сведения о месте работы заявителя       |
| На утверждение                                            | Сведения о месте работы заявителя                   |
| Персональные данные                                       | Место работы                                        |
| Пользователи                                              | Должность                                           |
| Образовательные организации                               | Рабочий телефон                                     |
| Заявления +                                               | Назад Далее                                         |

Οσεμοτρομικα σοσρασιμα μο οταιιχ ο κομικνιασρμοο ρρομά

9.Сведения о месте работы заявителя указывать обязательно ----->

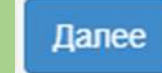

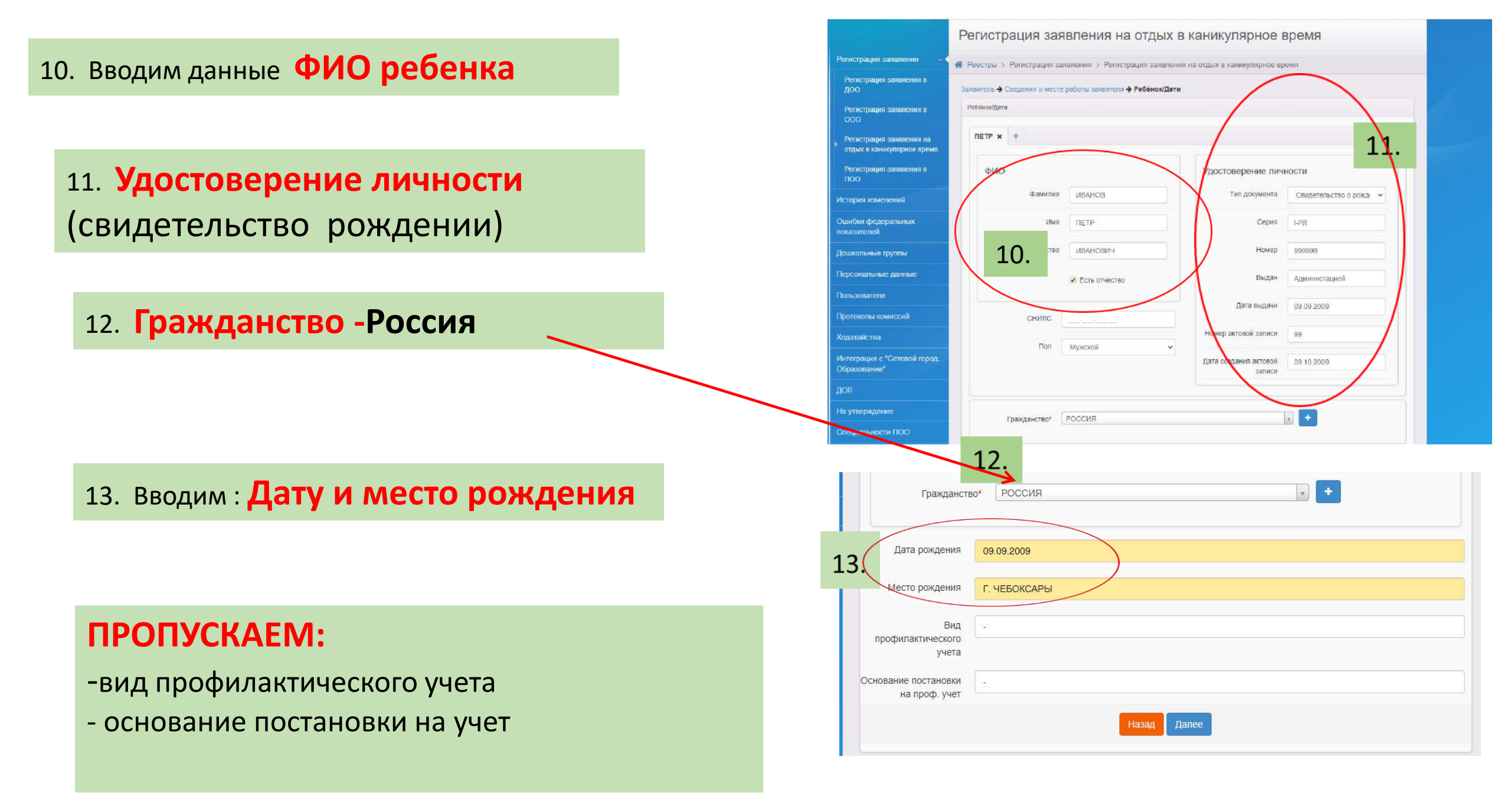

![](_page_6_Figure_2.jpeg)

!!! Поля «Адрес проживания» и Адрес регистрации(по прописке) заполнять не обязательно. В случае ввода данных в поле «Адрес» можно пользоваться как ручным вводом, так и выбором в выпадающем списке.

| Е Е-услуги.                                            | и. <u>г. Чебоксары</u> | ? 🕞 💱                  |                      |                   |                            |                   |                 |
|--------------------------------------------------------|------------------------|------------------------|----------------------|-------------------|----------------------------|-------------------|-----------------|
| Образование                                            |                        | 🔲 Отчёты               | <b>/</b> Справочники | 📕 Реестры         | Комплектование             | 🌣 Настройки       | 🚨 СЕМЕНОВА Е. И |
|                                                        | Рег                    | истрация               | заявления            | на отдых          | в каникуляр <mark>н</mark> | ое время          |                 |
| Регистрация заявления                                  | 🖌 🖌 Peed               | стры > Регистра        | ация заявления > Ре  | егистрация заявле | ния на отдых в каникуляр   | оное время        |                 |
| Регистрация заявления в<br>ДОО                         | Заявит                 | гель <b>→</b> Сведения | о месте работы заяви | геля ➔ Ребёнок/Де | ги 🗲 Контактная информац   | ия 🗲 Параметры ко | омплектования   |
| Регистрация заявления в<br>ООО                         | Пара                   | метры комплектов       | ания                 |                   |                            |                   |                 |
| Регистрация заявления на<br>отдых в каникулярное время |                        |                        | Сведения о до        | стижениях ребенка |                            |                   |                 |
| Регистрация заявления в<br>ПОО                         |                        |                        | 🗌 Есть льготная      | категория         |                            |                   |                 |
| История изменений                                      |                        |                        |                      | Наз               | ад Далее                   |                   |                 |
| 6 E .                                                  |                        |                        |                      |                   |                            |                   |                 |

#### 15. ВНИМАНИЕ!!!! Выбираем Тип льготы «Школьники (от 20%)» III Не нужно выбирать категории «Дети в ТЖС 5%» и «Дети в ТЖС 0%» 16. Выбираем Желаемый ЗОЛ и Желаемую смену 15. Свободно Тип льготы Школьники (от 20%) × Смена №1 0 Смена №2 0 16. Смена №3 Не ограничено Смена №4 Не ограничено Желаемый ЗОЛ Свободных мест 80 Звездный ~ Свободных мест 40 Желаемая смена × Смена №1

#### Регистрация заявления на отдых в каникулярное время

👫 Реестры ) Регистрация звявления ) Регистрация заявления на отдых в каникулярное время

#### Заявитель 🗲 Сведения о месте работы заявителя 🔶 Ребёнок/Дети 🗲 Контактная информация 🗲 Выбор и свойства требуемого ЗОЛ

![](_page_8_Figure_4.jpeg)

!!! Выбирая лагерь пользуйтесь ссылкой для родителей (http://leto.edu.cap.ru:89/Public)

## http://leto.edu.cap.ru:89/Public

#### Данные на экране актуальны на: 16.03.2021 08:46:57

Количество свободных и выделенных мест в оздоровительных лагерях

В таблице [Кол-во свободных]/[Кол-во зарезервированных\*]/[Максимальное кол-во].

\* - Количество принятых, но ещё не поставленных в очередь заявлений

| зол         | Смена                               | Без льготы | Дети в ТЖС 0% | Дети в ТЖС 5% | Школьники (от 20%) |
|-------------|-------------------------------------|------------|---------------|---------------|--------------------|
| Белые камни | Смена №1 (15.03.2021 - 16.03.2021)  | 0/0/0      | 100/0/100     | 100/0/100     | 100/0/100          |
|             | Смена №2 (15.03.2021 - 16.03.2021)  | 0/0/0      | 100/0/100     | 100/0/100     | 100/0/100          |
|             | Смена №3 (15.03.2021 - 16.03.2021)  | 0/0/0      | 100/0/100     | 100/0/100     | 100/0/100          |
|             | Смена №4 (15.03.2021 - 16.03.2021)  | 0/0/0      | 100/0/100     | 100/0/100     | 100/0/100          |
| Березка     | Смена 1/1 (15.03.2021 - 16.03.2021) | 0/0/0      | 100/0/100     | 100/0/100     | 100/0/100          |
|             | Смена 1/2 (15.03.2021 - 16.03.2021) | 0/0/0      | 100/0/100     | 100/0/100     | 100/0/100          |
|             | Смена 3/1 (15.03.2021 - 16.03.2021) | 0/0/0      | 100/0/100     | 100/0/100     | 100/0/100          |
|             | Смена 3/2 (15.03.2021 - 16.03.2021) | 0/0/0      | 100/0/100     | 100/0/100     | 100/0/100          |
|             | Смена 4/1 (15.03.2021 - 16.03.2021) | 0/0/0      | 100/0/100     | 100/0/100     | 100/0/100          |
|             | Смена 4/2 (15.03.2021 - 16.03.2021) | 0/0/0      | 100/0/100     | 100/0/100     | 100/0/100          |
|             | Смена №2 (15.03.2021 - 16.03.2021)  | 0/0/0      | 100/0/100     | 100/0/100     | 100/0/100          |
| Бригантина  | Смена 1/1 (15.03.2021 - 16.03.2021) | 0/0/0      | 100/0/100     | 100/0/100     | 100/0/100          |
|             | Смена 1/2 (15.03.2021 - 16.03.2021) | 0/0/0      | 100/0/100     | 100/0/100     | 100/0/100          |
|             | Смена 3/1 (15.03.2021 - 16.03.2021) | 0/0/0      | 100/0/100     | 100/0/100     | 100/0/100          |
|             | Смена 3/2 (15.03.2021 - 16.03.2021) | 0/0/0      | 100/0/100     | 100/0/100     | 100/0/100          |
|             | Смена 4/1 (15.03.2021 - 16.03.2021) | 0/0/0      | 100/0/100     | 100/0/100     | 100/0/100          |
|             | Смена 4/2 (15.03.2021 - 16.03.2021) | 0/0/0      | 100/0/100     | 100/0/100     | 100/0/100          |
|             | Смена №2 (15.03.2021 - 16.03.2021)  | 0/0/0      | 100/0/100     | 100/0/100     | 100/0/100          |
| Волна       | Смена 1/1 (15.03.2021 - 16.03.2021) | 0/0/0      | 100/0/100     | 100/0/100     | 100/0/100          |
|             | Смена 1/2 (15.03.2021 - 16.03.2021) | 0/0/0      | 100/0/100     | 100/0/100     | 100/0/100          |
|             | Смена 3/1 (15.03.2021 - 16.03.2021) | 0/0/0      | 100/0/100     | 100/0/100     | 100/0/100          |
|             |                                     |            |               |               |                    |

1. 100-кол-во
 свободных,
 2. 0-кол-во
 зарезервирова
 нных,
 3. 100 максимальное
 кол-во мест

### 17.Выбираем школу ребенка. Класс выбирать не обязательно --->

Далее

|                                                                                                    | Регистрация з             | аявления на отдых в каникулярное время                            |
|----------------------------------------------------------------------------------------------------|---------------------------|-------------------------------------------------------------------|
| Регистрация заявления                                                                                                    | Реестры > Регистрация     | а заявления > Регистрация заявления на отдых в каникулярное время |
| <ul> <li>отдых в каникулярное<br/>время</li> <li>Заявитель &gt; Сведения о месте работы заявителя &gt; Ребёнок/Дети &gt; Контактная информация &gt; Выбор и свойств<br/>Сведения об учебном заведении, где обучается ребёнок</li> </ul> |                           |                                                                   |
| На утверждение                                                                                                    | Сведения об учебном завед | ении, где обучается ребёнок                                       |
| Персональные данные                                                                                                    | Тип образовательной       | Общеобразовательная                                               |
| Пользователи                                                                                                    | организации               |                                                                   |
| Образовательные<br>организации                                                                                                    | 000                       | МБОУ "Алтышевская СОШ"                                            |
| Заявления +                                                                                                    | Класс                     | Не выбрано                                                        |
|                                                                                                    |                           | Назад Далее                                                       |

### 18. Прикреплять никакие документы не нужно ->

![](_page_11_Picture_1.jpeg)

Далее

### 19. !!!НАЧИНАЕМ РЕГИСТРАЦИЮ. Нажимаем на кнопку «РЕГИСТРАЦИЯ»

| заявитель                                                                               |                                                                                                    | Ребёнок/Дети                                          |                                                                     |
|-----------------------------------------------------------------------------------------|----------------------------------------------------------------------------------------------------|-------------------------------------------------------|---------------------------------------------------------------------|
| ФИО<br>Паспорт РФ                                                                       | ИВАНОВ ИВАН ИВАНОВИЧ<br>(Отец)<br>2345 234567 выдан Отделом<br>УФМС России по Чувашской<br>Республике в Калининком районе | ИВАНОВ АЛЕКСАН<br>Свидетельство о ро<br>Дата рождения | ДР ИВАНОВИЧ (Муж.),<br>ждении: I-РЛ 341267 , СНИЛС: -<br>15.03.2009 |
| снилс                                                                                   | г.Чебоксары Дата выдачи<br>15.03.2017<br>-                                                                                |                                                       |                                                                     |
| Сведения о месте                                                                        | работы                                                                                                    |                                                       |                                                                     |
| Место работь<br>Должност<br>Рабочий телефо                                              | sl<br>6 -<br>H                                                                                                    |                                                       |                                                                     |
| Контактная информ:<br>Email<br>Телефон(ы)<br>Номер для смс                              | ация<br>-<br>89033586696<br>89033586696                                                                                   |                                                       |                                                                     |
| Адрес проживания<br>Адрес регистрации (по<br>прописке)<br>Оповещение<br>Доп. информация | -<br>-<br>По телефону<br>-                                                                                                |                                                       |                                                                     |
|                                                                                         | ребуемого ЗОЛ                                                                                                    | Сведения об учебно                                    | м заведении, где обучает                                            |
| высор и своиства тр                                                                     | Школьники (от 20%)                                                                                                    |                                                       | MEOV "Anthuneperan COU!!"                                           |
| Тип льготы                                                                              |                                                                                                    |                                                       | MEDV "ARTHUGPOVSO ( MIII"                                           |

# 20. Появляется синяя надпись- « Перейти к заявлению » переходим по этой ссылке -----> появляется форма регистрации заявления

| С-услуги.                                                 |                                                                                                    |
|-----------------------------------------------------------|----------------------------------------------------------------------------------------------------|
|                                                           | ПОтчёты // Справочники // Реестры // Настройки // ГИРИНА О. В.                                                                                      |
|                                                           | Регистрация заявления на отдых в каникулярное время                                                                                                 |
| Регистрация заявления                                     |                                                                                                    |
| Регистрация заявления на<br>отдых в каникулярное<br>время | Регистрация заявления                                                                                                    |
| На утверждение                                            |                                                                                                    |
| Персональные данные                                       | Заявление успешно зарегистрировано под номером 97203/3Л/19031399<br>Для завершения регистрации проверьте документы и поставьте заявление в очередь. |
| Пользователи                                              |                                                                                                    |
| Образовательные<br>организации                            | Перейти к заявлению                                                                                                    |
| Заявления +                                               |                                                                                                    |
|                                                           |                                                                                                    |

| Регистрация заявления                                  | Рестры > Регистрация заявления > Регистрация заявле                                      | ния на отдых в каникулярное время >    |                            |
|--------------------------------------------------------|------------------------------------------------------------------------------------------|----------------------------------------|----------------------------|
| Регистрация заявления в<br>ДОО                         | Заявление №97401/3Л/230321535                                                            |                                        |                            |
| Регистрация заявления в<br>ООО                         | Редактирование - В Печать заявления                                                      |                                        |                            |
| Регистрация заявления на<br>отдых в каникулярное время | Эаявление 97401/3Л/230321636                                                             |                                        | С Обновить                 |
| Регистрация заявления в<br>ПОО                         | Заявление в ДОЛ<br>Идентификатор а423ө81о-3910-4ө3а-9329-аfoc00f64                       | 4d7                                    |                            |
| История изменений                                      | Зарегистрировано 21.03.2023 14:56:37:823<br>Номер 97401/3Л/230321535<br>Статус Новое     |                                        |                            |
| Ошибки федеральных<br>показателей                      | Место обучения "СОШ № 39<br>Льгота на оплату ТЖС 5%                                      |                                        |                            |
| Дошкольные группы                                      | Подтверждение -<br>льготной категории                                                    | ВШИЛ                                   |                            |
| Персональные данные                                    | Доп. информация -<br>Источник регистрации Ведомственная система<br>Внешний -             | 349                                    | ВЛЕНИЕ!!!!! Не переволим в |
| Пользователи                                           | идентификатор<br>Идентификатор в ЕЛК                                                     |                                        | статус очередник           |
| Ходатайства                                            | идентификатор на -<br>ЕПГУ                                                               |                                        |                            |
| Интеграция с "Сетевой город.<br>Образование"           | Перевести в статус Очередник                                                             |                                        |                            |
| дол                                                    | Заявитель                                                                                | <ul> <li>Желаемые параметры</li> </ul> |                            |
| На утверждение                                         |                                                                                          |                                        |                            |
| Специальности ПОО                                      | Ребенок/дети СОбновить                                                                   |                                        |                            |
| Приемные кампании +                                    | ФИО СЕМЕНОВА МП ЩШ83Ж<br>Дата рождения 09.09.2009<br>Возраст 13.0.6 мес. (на 21.03.2023) |                                        |                            |
| Заявления +<br>Образовательные                         | 12 л. 11 мес. (на 01.09.2022)<br>Вид -<br>профилактического                              |                                        |                            |

| Е Е-услуги.                                 | Алатырский район                                                                                   |
|---------------------------------------------|----------------------------------------------------------------------------------------------------|
| Образование                                 | 🛅 Отчёты 💋 Справочники 🗐 Реестры 💐 Настройки 💄 БАТМАНОВА                                           |
|                                             | Дети из заявлений в ЗОЛ                                                                            |
| Регистрация заявления 🛨                     | Рестры > Заявления > Дети из заявлений в ЗОЛ                                                       |
| На утверждение                              |                                                                                                    |
| Персональные данные                         | Статус Новое *                                                                                     |
| Пользователи                                |                                                                                                    |
| Образовательные<br>организации              | Выберите фильтра                                                                                   |
| Заявления –                                 | Зарегистрировано                                                                                   |
| Выданные путёвки (ЗОЛ)<br>Дети              | Слово в доп. инф.<br>Источник регистрации<br>Тир редритора                                         |
| <ul> <li>Дети из заявлений в ЗОЛ</li> </ul> | Фамилия (Заявитель)                                                                                |
|                                             | Выбор колонок Отчество (Заявитель)                                                                 |
|                                             | Варегис Ребёнок рождения Номер Статус Тип заявителя Заявитель Родитель/ Привил ЗОЛ Смена (Ребёнок) |
|                                             | 0 - 0 из 0 записей пред 1 след                                                                     |
|                                             | Перевести в статус Выполн                                                                          |
|                                             |                                                                                                    |

Наши контакты: 8(8352) 56-53-90 (доп. 1619) Минобразования Чувашии Глинкина Ирина Ивановна